## Step-by-Step Guide for <u>New Application</u> of Certificate of Registration and Hotel-keeper's Licence

| S/N | Step                                                                                                    | Screenshot |
|-----|----------------------------------------------------------------------------------------------------|------------|
| 1   | Go to LicenceOne<br>website<br>https://licence1.business.<br>gov.sg and click on<br>"Login"                                                                                                    |            |
| 2   | Log in to LicenceOne<br>For user with valid<br>SingPass ID and<br>password: <i>Login via</i><br><i>SingPass</i><br>For company who has<br>activated CorpPass <sup>1</sup> in<br>LicenceOne: <i>Login via</i><br><i>CorpPass</i><br>For foreigner without a<br>SingPass ID and<br>password: <i>Login via</i><br><i>LicenceOne ID</i> |            |
| 2a  | For user with valid<br>SingPass ID and<br>password: Log in to<br>LicenceOne via<br>SingPass                                                                                                    | <image/>   |

<sup>&</sup>lt;sup>1</sup> Singapore Corporate Access (or CorpPass) is the new digital identity business users will need to conduct Government-to-Businesses (G2B) transactions. Business users will now have the option of using CorpPass as a login mechanism to access LicenceOne, when transacting with the government online. For information on the registration & set up CorpPass for your business entity, please visit www.corppass.gov.sg. For information on how to activate CorpPass in LicenceOne, please visit

https://licence1.business.gov.sg/web/frontier/help/corppass-in-licenceone. Once CorpPass is activated, authorised CorpPass user can only use CorpPass to access LicenceOne.

| S/N | Step                                                                                                    | Screenshot                                                                                                    |
|-----|----------------------------------------------------------------------------------------------------|----------------------------------------------------------------------------------------------------|
| 2ь  | For company who has<br>activated CorpPass in<br>LicenceOne                                                                                                    | Log in with CorpPass<br>UEN/ENTITY ID<br>CORPPASS ID<br>Password<br>Remember Entity ID<br>Forgot Entity / CorpPass ID or Password<br>Cancel Login M                                                                                                    |
| 2c  | For foreigner without a<br>SingPass ID and<br>password: Request for a<br>login account, then log<br>in to LicenceOne using<br>your email and password                                       | Via LicenceOne ID         Your Email         Your Password         By clicking on the login button, you agree to the Terms of Use.         Login         > Forgot Password         > Request User Account                                                                                                    |
| 3   | [Only applicable for<br>those who login using<br>SingPass or LicenceOne<br>ID.]<br>Select "Company" <sup>2</sup> and<br>enter the company's<br>Unique Entity Number<br>(UEN) <sup>3</sup> . | HL PUBLIC USER 21 - LOGOUT         Your last login as a member was on 06/11/2015 at 02:31 PM (Singapore)         Name       ID Number       Gender       Nationality       Date Of Birth         HL Public User 21       S1406577F       Male       SINGAPORE CITIZEN       01/05/1996         Select your Profile         Individual (1 am an applicant not representing any company or applying on behalf of any other people)         Company (1 am an applicant not representing a company or applying on behalf of a company)       Please enter UEN Account         Please enter UEN Account       Forgot your UEN?         Please ensure that you have your Unique Entity Number (UEN) ready. If you do not have one, please apply one with ACRA. Please visit https://www.acra.gov.sg for more information. |
| 4   | Click on "Licence<br>Application > Apply for<br>new licence"                                                                                                    | HOME MY PORTFOLIO ULCENCE APPLICATION LICENSED ENTITIES () JAMEN TAN - LOCOUT<br>Applications Apply for New LICENCE S Correspondence CAUsers (SPRTOG Desktop) hlb_apply new.png<br>Licence Application                                                                                                    |
| 5   | Click on 'Choose<br>licence (s) by<br>Government Agency"                                                                                                    | Image: Antipolity of the second court, Peterlog, NEA                                                                                                    |

 <sup>&</sup>lt;sup>2</sup> Company Director, Owner of Business or Authorized filer can apply for the licence on behalf of the entity
 <sup>3</sup> UEN is a multi-agency initiative aiming to develop one number that enables entitles' convenient interactions with government agencies

| S/N | Step                                                               | Screenshot                                                                                                    |
|-----|--------------------------------------------------------------------|----------------------------------------------------------------------------------------------------|
| 6   | Select "HLB – Hotels                                               | OME 🕷 MY PORTFOLIO 🥛 LICENCE APPLICATION 式 LICENSED ENTITIES 🏦 JAMEN TAN - 👂 LOGOUT                                                                                                    |
|     | Licensing Board"                                                   | Ass Keywords Government Agencies Business Intent                                                                                                    |
|     |                                                                    | ACRA<br>Accounting & Corporate Regulatory<br>Activating     AVA<br>Brif Food and Veterinary Authority     BOA<br>Board of Architects       BCA<br>Building and Construction Authority     CAS<br>CAS<br>Council for Estate Agencies     CAS<br>Council for Estate Agencies       ECDA<br>Early Childhood Development Agency     CAS<br>Council for Estate Agencies     CAS<br>Council for Estate Agencies       HSA<br>Health Sciences Authority     HB<br>Economic Development Board     HB<br>Economic Development Board       HSA<br>Health Sciences Authority     HB<br>Economic Development Board     HOB<br>Ensuing & Development Board       IMDA<br>Info Communications Media Development<br>Authority     HB<br>Ensuing Revenue Authority of Singapore     HOB<br>Ensuing & Development Board       IE<br>Emeraudonal Enterprise Singapore     LTA<br>Land Transport Authority     MUIS<br>Majis Ugama Islam Singapora                                                                                                    |
| 7   | Click on 'Add to                                                   | 🚓 HOME 💐 MY PORTFOLIO 📑 LICENCE APPLICATION 📽 LICENSED ENTITIES 🍙 JAMEN TAN - 💽 LOGOUT                                                                                                    |
|     | Selection"                                                         | Keywords                                                                                                    |
| 8   | The selected licence will                                          |                                                                                                    |
|     | be listed, click on<br>"Review & Apply",<br>followed by "Proceed". | HOME WIN PORTFOLIO   HOME INFORMATION     LICENSED ENTITIES     JAMEN TAN - OLIGIOUT     Information     Government Agencies     Homes Licensing Board     ag: SPF, NEA, Marpower     Selected Licences     HLB   Certificate of Registration and Hotel-keeper's Licence     Proceed     Image: Review & Apply (1)                                                                                                    |
| 9   | Click on "Apply"                                                   |                                                                                                    |
|     |                                                                    | Apply for New Licence   To us may need the following licence(s) for your business   Image: Concentration and Model-Accepted at Licence Concent Selected Licence(s)   Image: Concentration and Model-Accepted at Licence Concent Selected Licence(s)   Image: Concentration and Model-Accepted at Licence Concent Selected Licence(s)   Image: Licence Name External Agency   Licence Name External Agency   Image: Concent Selected Licence(s)   Image: Concent Selected Licence(s)   Image: Concent Selected Lice |

| S/N | Step                      | Screenshot                                                                                                    |
|-----|---------------------------|----------------------------------------------------------------------------------------------------|
| 10  | Select                    | Profile Select your Profile                                                                                                    |
|     | • "Applicant/Licensee     | I am applying as a # Applicant / Licensee<br>© on behalf of Licensee By OrderOut, Applicant/Licensee 8                                                                                                    |
|     | " if you are the          | Terms of Use                                                                                                    |
|     | n you are the             | . Agreement                                                                                                    |
|     | proposed Hotel-           | <ol> <li>Access the services is governed by the terms and conditions as stated below ("terms of Use") by accessing and using the Voltex, how shall be deemed to have accepted and agreed to be legally broad by theme Term of Use. If you do not access and and to Use, phase leave the Voltexia.</li> <li>In these Terms of Use, the words "we", "our" and "us" refer to the Government of Singapore and all Statutory Board" means any body corporate</li> </ol>                                                                                                    |
|     | keeper of the Hotel,      | established by or under writein law thom time to perform or discharging any public function.<br>3. These Terms (being any becaused from time to time, to get any provide sub-based on this page. Your use of the Website after changes have been posted on the<br>Website will constitute your agreement to the modified Terms of Use and all of the changes.                                                                                                    |
|     | or                        | <ul> <li>we may move y discontrule any information or realizes that form part of the velocitie at any time, with or kimout house to you, and without labeling.</li> <li>It Access To the Website</li> </ul>                                                                                                    |
|     | • "On behalf of           | <ol> <li>The increasing and operation of the View requerements or reconception minute in our stress due cannot be calculated. The Contra guarantees contracted accessioning of<br/>uninterrupted providence of the View requerements or reconception minute in our stress due cannot be calculated and the<br/>2. We reserve all rights to draw or metric taccess to this Website by any particular person or to block access from any Internet address to this Website, at any time,<br/>without an environment environment environment environment and accession from any Internet address to this Website, at any time,<br/>without an environment environment environment environment environment environment environment environment<br/>environment environment environment environment environment environment environment environment<br/>without environment environment environment environment environment environment environment environment<br/>environment environment environment environment environment environment environment<br/>environment environment environment environment environment environment environment<br/>environment environment environment environment environment environment environment<br/>environment environment environment environment environment environment<br/>environment environment environment environment environment<br/>environment environment environment environment environment<br/>environment environment environment environment<br/>environment environment environment environment<br/>environment environment environment environment environment<br/>environment environment environment environment<br/>environment environment environment environment<br/>environment environment environment environment environment<br/>environment environment environment<br/>environment environment environment environment environment<br/>environment environment environment environment environment<br/>environment environment environment environment<br/>environment environment environment environment environment<br/>environment environment environment environment environment<br/>envinter environment environment environment<br/>environment environ</li></ol> |
|     | Licensee" if you are      | III. Communication With You Agree to Terms of Use,                                                                                                    |
|     | applying on behalf        | By clicking on the checkbox, I agree to be bound by the Terms of Use.  Applicant Particulars                                                                                                    |
|     | of the proposed           | Salutation" Mr   Designation Managing Director                                                                                                    |
|     | Hotel-keeper <sup>4</sup> | Name * First Last Office Tel Number                                                                                                    |
|     | Ĩ                         | ID Type * O NRC O FIN # Passport Home Tel Number * 61234567                                                                                                    |
|     | View or enter the         | ID Number* S141957H Fax Number Passort Issuing Passort Issuing                                                                                                    |
|     | Applicant/Licensee's      | Country SinGAPORE CITIZEN • Email • Ender Country                                                                                                    |
|     | details                   | Gender*                                                                                                    |
|     | uctans                    | Deter Of Birth* 30/11/1960 Copyreculation doubles.<br>Teck if you prefer to be SMS Primary Content to 0 Office Tel Number Indified via SMS                                                                                                    |
|     |                           | Mode" With Franz Tel Number<br>0 Mobile Number                                                                                                    |
|     |                           | View the details. If required,                                                                                                    |
|     |                           | Applicant Address                                                                                                    |
|     |                           | Address Type *   Local O Foreign Street Name * PASIR PANLANG ROAD  Type of Premises * Deschantal                                                                                                    |
|     |                           | Postal Code*         117513         Reference Address         E.o. 05-01 Km/in 05                                                                                                    |
|     |                           | Please enter your Unit Number 29 potati code and click                                                                                                    |
|     |                           | TRetrieve Address*. E g 05-01 Key in 01 Block / House 410H Number** Building Name Jared Industrial Park 1                                                                                                    |
|     |                           | Amina -                                                                                                    |
| 11  | Enter the "Organisation   | Organisation Details                                                                                                    |
| 11  | Address? "Organisation    | Organisation Name JANET'S ALTEFATION                                                                                                    |
|     | Address, Organisation     | UEN 52942768X                                                                                                    |
|     | Contact Details and       | Organisation Type BUSINESS                                                                                                    |
|     | Mailing Address".         | UEN of Former<br>Company                                                                                                    |
|     |                           | Organisation Address                                                                                                    |
|     | Click "Next".             | Postal Code 4/01/01 Distance 5/door 12 Select Type of Premises                                                                                                    |
|     |                           | Please enter your<br>postal code and click                                                                                                    |
|     |                           | Retrieve Address* Block / House Number: 6.3                                                                                                    |
|     |                           | Street Name COMMONWEALTH DRIVE                                                                                                    |
|     |                           | Level 03                                                                                                    |
|     |                           | Unit Number 253<br>Building Name                                                                                                    |
|     |                           | Organisation Contact Details                                                                                                    |
|     |                           | Tel Number*                                                                                                    |
|     |                           | Fax Number   13  Specify required details.                                                                                                    |
|     |                           | Business Email*                                                                                                    |
|     |                           | Tick it you prefer to be SMS notified is SMS                                                                                                    |
|     |                           | Mailing Address Specify the mailing address for this application.                                                                                                    |
|     |                           | Address Organisation Address et Copy Level                                                                                                    |
|     |                           | Address Type*                                                                                                    |
|     |                           | Postal Code * Retrieve Address      Eg. 05-01 Key in 01      Eg. 05-01 Key in 01                                                                                                    |
|     |                           | Billion Billion Billio                                                                                                    |
|     |                           | Technive Address".<br>Block / House Please Select •<br>Number *                                                                                                    |
|     |                           |                                                                                                    |
|     |                           | Net > Sine & Ext                                                                                                    |
|     |                           |                                                                                                    |

<sup>&</sup>lt;sup>4</sup> If you are applying on behalf of the Applicant/Licensee (Hotel-keeper), the authorized filer is required to enter the Applicant/Licensee (Hotel-keepers)'s details.

| S/N | Step                   | Screenshot                                                                                    |
|-----|------------------------|-----------------------------------------------------------------------------------------------|
| 12  | Click "Start" to       | MY PORTFOLIO LICENCE APPLICATION - GUIDELINES ABOUT US INFO SEARCH (1) PUBLIC_USER01 - LOGOUT |
|     | complete the Hotel,    | (1) General Information (2) Application Details (3) Supporting Document (4) Declaration       |
|     | Hotel-keeper and Hotel | Selected Licence                                                                              |
|     | General information    | Licence Name Agency Name Completion Status Action                                             |
|     |                        | Certificate of Registration and Hotel-keeper's Likence HLB DRAFT State                        |
|     |                        | Click Start.                                                                                  |
|     |                        | Previous Next >                                                                               |
|     |                        |                                                                                               |
| 13  | Enter Hotel Related    | Hotel Related Information                                                                     |
|     | Information            | URA Information Select the checkbox to indicate that you have obtained the URA permission     |
|     |                        | or relevant land use approval.                                                                |
|     |                        | approval either online / offline with this application                                        |
|     |                        | Hotel Information Specify the required details.                                               |
|     |                        | Name of Hotel * Hotel Mans Hotel Tel. No. * 62766679                                          |
|     |                        | Postal Code* 117611 Retrieve Address Hotel Fax No.                                            |
|     |                        | Block / House Number* 31 • Email Address                                                      |
|     |                        | Street Name * SCIENCE PARK ROAD Website URL                                                   |
|     |                        | Unit Number Mis Linda                                                                         |
|     |                        | Level No. Hotel Owner UEN * 19200003W                                                         |
|     |                        | Room Information Added details will be listed here                                            |
|     |                        | Category Room Rate (\$) No. officions No. Of Beds                                             |
|     |                        | Click to edit.                                                                                |
|     |                        | Room Category* Room Rate (\$)*                                                                |
|     |                        | Click Add Room<br>Contegory                                                                   |
|     |                        | Add Room Category                                                                             |
|     |                        | Total No Of Rooms & Beds                                                                      |
|     |                        | Total Number of Rooms 10 Total Number of Beds 0                                               |
|     |                        | F&B Outlet Information Added details will Click to edit                                       |
|     |                        | Type Of outLet                                                                                |
|     |                        |                                                                                               |
|     |                        | Type Of outlet Specify the outlet type                                                        |
|     |                        | Add OutLet Type Click Add OutLet Type.                                                        |
|     |                        | Total Number of OutLets                                                                       |
|     |                        | Total Number of OutLets* 1                                                                    |
|     |                        |                                                                                               |

| S/N | Step                       | Screenshot                                                                                                    |
|-----|----------------------------|----------------------------------------------------------------------------------------------------|
| 14  | Enter Hotel-keeper's       | Hotel-Keeper's Information                                                                                                    |
|     | Information <sup>5</sup>   | 23<br>Hotel-Keeper's General Information Specify the required details.                                                                                                    |
|     |                            | Salutation" Mr • NRIC / FIN * S1441957H                                                                                                    |
|     |                            | Name* First Last Employment Pass Expin                                                                                                    |
|     |                            | Designation in Hotel* Chief Esecutive  Date of Birth * 30/11/1980                                                                                                    |
|     |                            | Nationality * Singapore •                                                                                                    |
|     |                            | Hotel-keeper's Residential Address                                                                                                    |
|     |                            | Postal Code* 117611 Raticeo Address Level No.                                                                                                    |
|     |                            | Block / House Number* 31 Unit Number                                                                                                    |
|     |                            | Street Name * SCIENCE PARK ROAD Building Name CRIMISON, THE                                                                                                    |
|     |                            | Hotel-keeper's Contact Details                                                                                                    |
|     |                            | Mobile No. * 80479356 Email Address * public_user01@public_com                                                                                                    |
|     |                            | Office Tel. No.                                                                                                    |
| 15  | Enter Hotel General        | Hotel General Information                                                                                                    |
|     | Information                | Guest Ratio                                                                                                    |
|     |                            |                                                                                                    |
|     |                            | Type of Guests Percentage                                                                                                    |
|     |                            | Poreign* 90 30 Opecify Securitaria                                                                                                    |
|     |                            | Local* 10                                                                                                    |
|     |                            | * For new hotels applying for their hotel licence, please complete the information for a period of 1 year from the date of commencement of operations based                                                                                                    |
|     |                            | on projections Explanatory Note:                                                                                                    |
|     |                            | Locals include Singapore clitzens, permanent residents and non-permanent residents. Singapore permanent residents refer to nonclitzens who have been granted permanent residence in Singapore.                                                                                                    |
|     |                            | Non permanent resident refer to employment pass holders, work permit holders, student pass holders, dependent pass holders and long -term social visit pass holders                                                                                                    |
|     |                            | Security Measures                                                                                                    |
|     |                            | Please declare what are the security measures in place to curb vice activities in the hotel and to ensure the safety of your guests a.) Security measures adopted to curb potential CCTV                                                                                                    |
|     |                            | vice activities* 25 Specify Security Measures.                                                                                                    |
|     |                            |                                                                                                    |
|     |                            | b.) Security measures adopted to ensure safety Guards<br>of hotel guest*                                                                                                    |
|     |                            |                                                                                                    |
|     |                            |                                                                                                    |
| 16  | Select 'Yes' if the hotel  | Transit Rates                                                                                                    |
| _   | is applying to charge      | (Rooms on transt rates are those which are sold for anything less than one full day. This does not include early check-in or a late check-out). Please declare whether the hotel is odfining transit rates. If yee, Please indicate the segments and room rates that the hotel is seeking approval from the Board, a Multi transit rates to endored? |
|     | transit rates.             | h.) Details of Transit Tates guest segments (Please tick all applicable)                                                                                                    |
|     |                            | Transit Fight Delay Passengers     Sea-Cew     Vistors visiting Singapore for a day trip     Vistors visiting Singapore for a day trip                                                                                                    |
|     | Steps 26 to 29 will only   | Workers on shift work (Taxi driver, construction/factor b) specify the details. Wators in Singapore for medical appointments                                                                                                    |
|     | be applicable if the hotel | Utertors to Casino                                                                                                    |
|     | is applying to charge      | Others Added detais will                                                                                                    |
|     | transit rate               | Room rates and duration be listed here.<br>Click to                                                                                                    |
|     |                            | Room Rate (\$\$) Duration (https://www.com/com/com/com/com/com/com/com/com/com/                                                                                                    |
|     |                            | Room Rate (5) Specify transit room                                                                                                    |
|     |                            | Durate Click Add Rates.                                                                                                    |
|     |                            | Add Rates 28<br>c.) Reasons for offering Specify your reason for offering                                                                                                    |
|     |                            | transit rates"                                                                                                    |
|     |                            |                                                                                                    |

 $<sup>^5</sup>$  If Hotel-keeper information had already been submitted in step #11, the relevant fields of information will be auto-populated here.

| S/N | Step                    | Screenshot                                                                                                    |
|-----|-------------------------|----------------------------------------------------------------------------------------------------|
| 17  | Click "Proceed"         | Company Details                                                                                                    |
|     |                         | Name of Company / JANETS ALTERATION Status Date 01/1/1970                                                                                                    |
|     |                         | Business / LLP<br>Business Registration No. 52942768X<br>UBP                                                                                                    |
|     |                         | Primary Activity<br>Registration Date 01/1/1970 Description                                                                                                    |
|     |                         | Company Type BUSINESS Secondary Activity Lose Secondary Activity Lose Secondary Activity Lose Secondary Activity Descendary Activity Descendary Ac |
|     |                         | 30 Click Proceed.                                                                                                    |
|     |                         | Proceed Save                                                                                                    |
|     |                         |                                                                                                    |
| 18  | Upload the supporting   | (1) (2) (3) (4) (5) (6)                                                                                                    |
|     | documents and Click     | SELECT ADD PROVIDE UPLOAD REVEN 3 SUBAIT ADDR/NE/DDE/MENT     La anv e(x) General Information Apple alon Deciment(x) Apple alon      Apple alon Deciment(x) Apple alon      Apple alon         |
|     | INEXL                   | Apply for New Licence                                                                                                    |
|     | Note: URA Grant of      | Certificate of Registration and Hotel-keeper's Licence 31 Click to upload supporting document                                                                                                    |
|     | Written Permission is a | Document Name Type Attachment Action                                                                                                    |
|     | mandatory document for  | Acceptable File Size; maximum: 2 MB View Acceptable File Size; maximum: 2 MB View Acceptable File Size; maximum: 2 MB V |
|     | application             | Temporary Occupation Permit (TOP) / Certificate of<br>Statetory Completion (CSC)<br>Acceptable File Semant pdf. doc, docs<br>Acceptable File Semant pdf. doc, docs                                                                                                    |
|     |                         | Temporary Fire Permit (TFP) / Fire Safety Certificate (FSC)                                                                                                    |
|     |                         | Acceptable File Format pdf, doc, dock Onkurne: Unitional - Onkurne: Unitional - Onkurne: Unit |
|     |                         | Curriculan Vitae (CV) of Note Acceptor<br>Acceptable File Strate fide, doc: ONLINE UPLOAD *<br>Acceptable File State maximum: 2 MB                                                                                                    |
|     |                         | Advertisements<br>Acceptable File Format pdf, doc, docx<br>Acceptable File Store, maximum: 2 MB                                                                                                    |
|     |                         | ACRA Business Profile Acceptable File Format pdf.doc, docx ONLINE UPLOAD    Uptoad Uptoad Uptoad                                                                                                    |
|     |                         | Cover Letter on Estimated Commencement Date Acceptable File Format.pdf, doc, docs Acceptable File Size, maximum: 2 MB Upload                                                                                                    |
|     |                         | Filer Authorisation Letter<br>Mannatory only when Profile selected is "On behalf of<br>licenses". ONLINE UPLOAD                                                                                                    |
|     |                         | Other Supporting Documents I<br>Acceptable File Format pdf, doc, docx<br>Acceptable File Size, maximum: 2 MB                                                                                                    |
|     |                         | Other Supporting Documents II<br>Acceptable File Format pdf, doc, docx<br>Acceptable File Size: maximum: 2 MB                                                                                                    |
|     |                         | 32 Cick Next                                                                                                    |
|     |                         | C Previous Next Save as Draft Save as Draft & Ext                                                                                                    |
|     |                         |                                                                                                    |
|     |                         |                                                                                                    |
|     |                         |                                                                                                    |
|     |                         |                                                                                                    |
|     |                         |                                                                                                    |
|     |                         |                                                                                                    |
|     |                         |                                                                                                    |
|     |                         |                                                                                                    |
|     |                         |                                                                                                    |
|     |                         |                                                                                                    |

| S/N | Step                                                                                                    | Screenshot                                                                                                    |
|-----|----------------------------------------------------------------------------------------------------|----------------------------------------------------------------------------------------------------|
| 19  | You may preview and<br>print the application<br>form at this screen                                                                                                    | 1 2 3 4 5 6<br>ELECT ACO PROJCE UFLOAD REVENT ADDRESS<br>Likeness) General Information Agaik Altor Daniel<br>General Information Agaik Altor Daniel                                                                                                    |
|     | Tick the check box<br>under "General<br>Declaration" and<br>"Certificate of<br>Registration and Hotel-                                                                                                    | Apply for New Licence                                                                                                    |
|     | keeper's Licence and<br>Click on "Submit".                                                                                                    | Salutation     Mr     Designation     Managing Director       Name     First Last     Office Tel Number       ID Type     Passport     Home Tel Number     61234567       ID Number     51441957H     Fast Number                                                                                                    |
|     |                                                                                                    | Declaration       31       Ogree to calcuration         1       Access that is the information given in this application form is to and correct.<br>Is an assis that legal action may be laken against me if had innormly provided time information.<br>Is any legal proceedings, Istail not dispute the authenticity or accuracy of any statements, confinations, second, schooled generation is application.       Image: Calcuration Calcuration                                                         |
| 20  | Once you submit the<br>application, the system<br>will provide you with an<br>acknowledgement page<br>and an application<br>number which starts<br>with "C" (do take note<br>of this application<br>number as it will be your<br>reference number for<br>any enquiries pertaining<br>to this application)<br>You may choose to print<br>or close the<br>acknowledgement page | Image: state in the state in the state state in the "Applications" take in the "Application" take in the "Application" takend take in the "Application" take in the "Appl |

The Secretariat may request for additional information or outstanding documents (if any) via the "Request for Action"<sup>6</sup> feature. Upon receiving all the required documents and placement of the advertisements<sup>7</sup>, the Secretariat will arrange with the applicant for a pre-opening inspection<sup>8</sup> of the hotel. The processing of the application will take an average of two weeks upon the hotel passing the pre-opening inspection.

| S/N | Step                                                                                               | Screenshot                                                                                                    |        |
|-----|----------------------------------------------------------------------------------------------------|----------------------------------------------------------------------------------------------------|--------|
| 21  | Once the application has                                                                           | MY PORTFOLIO LICENCE APPLICATION - GUIDELINES ABOUT US INFO SEARCH (1) PUBLIC, USERI - LOGOUT                                                                                                    |        |
|     | been approved by the                                                                               | At Berns Applications Licences Request for Action Correspondences Payments Managed Returns                                                                                                    |        |
|     | Board, you will receive                                                                            | Correspondences Cick MY PORTFOLIO >><br>Correspondences.                                                                                                    |        |
|     | an email to inform you                                                                             | 2 Correspondence Name Sent Date From Sent Date To Sent Date To Sent Da |        |
|     | to make the payment for                                                                            |                                                                                                    |        |
|     | the licence fees. A copy                                                                           | Application Liverice Application The Application Content of the Application Content of the Application The Application The App |        |
|     | of the correspondence                                                                              | Click to view details.     Hotel+teeper's Licence     Licensing 16.04.08     Board     Licensing 16.04.08     Board     King 0.06     Click to view details.     Click to view details.     Click to view details.     Click to view details.     Click to view details.     Click to view details.                                                                                                    |        |
|     | can also be found under                                                                            | Officer Licence responsion and new cmain hoves to two Autors<br>Officer Licence responsion and new cmain hoves to two Autors<br>Difficer Licence Barriers Licence Licence Barriers Statements                                                                                                    |        |
|     | the "Correspondence"                                                                               | HL, RPA- Motification to Applicant_Filer C151001017/8 Certificate of Registration and New Email Hotels 00 May 2015<br>Hotel-keeper's Licence Hotel-keeper's Licence Board Board Board                                                                                                    |        |
|     | tab in LicenceOne                                                                                  | HL, RPA - Notification to Applicant_Filer C1510010178 Certificate of Registration and New Email Hotels 05 May 2015<br>Hotel-keeper's Licence Ucentragy 15 14 32<br>Board                                                                                                    |        |
|     |                                                                                                    | Licence Application Status Update C1510010178 Centricate of Registration and Hotels Email Hotels 05 May 2015 Hotel-keeper's Licence Based 15 07 144 Based 15 07 144                                                                                                    |        |
|     |                                                                                                    | Total 5 Records                                                                                                    |        |
| 22  | To make payment, click<br>on the "Payment" tab<br>and click to view the<br>payment details or make | MY PORTFOLIO       LICENCE APPLICATION -       GUIDELINES       ABOUT US       INFO SEARCH       (m)       PUBLIC_USERNI -       LOCOUT         MI mm       Applications       Licences       Request for Action       Correspondences       Tayments       Managed Returns         Click MY PORTFOLIO >         Payments         Click MY PORTFOLIO >         Click MY PORTFOLIO >         Payments                                                                                                    |        |
|     | payment                                                                                            | Payment Advice No         Certificate of Reportantion a         Select Application Type         Search         C Advice No           3         Celck to vice poyment.         Advice No         Agency         Elice to vice poyment.         Payment         Payment         Pay                                                                                                    | с<br>С |
|     |                                                                                                    | PA1510001     New C151001178 Hotels<br>Licensag<br>Board Conflicate of Registration and Hotel-<br>S300.00 Utipaid                                                                                                    |        |
|     |                                                                                                    | Total 1 Records 1 Make Payment                                                                                                    |        |

- Furniture and fittings in most rooms
- Clearly visible hotel frontage & signage
- Reception counter or area for receiving guests
- Fully installed and operating security features

<sup>&</sup>lt;sup>6</sup> Please refer to the step-by-step guide on "Request for Action"

<sup>&</sup>lt;sup>7</sup> Please note that the Board will only be able to process the application if there are no objections from the public within 14 days from the advertisement date

<sup>&</sup>lt;sup>8</sup> A pre-opening inspection will be carried out to ascertain if the hotel is ready for operations. Checks will include, but are not limited to:

<sup>•</sup> Adherence to terms and conditions stated in URA's Written Permission and conditions laid down by other Government agencies

| S/N | Step                                 | Screenshot                                                                                                    |
|-----|--------------------------------------|----------------------------------------------------------------------------------------------------|
| 23  | Click the "Payment                   | Payment Details                                                                                                    |
|     | Advice" to view it in pdf            | Payment Advice Number Payment Status Payment Due Date Payable Amount(SGD) PA1510004365 Unpad \$300.00                                                      |
|     | format                               | Application Number Application Type Application Type C1510010178 New sb.jg_licensee to                                                                     |
|     |                                      | Licence Name Amount(SGD) Payment Date Payment Method<br>Certificate of Registration and \$0.00 e-Payment                                                   |
|     |                                      | Hotel-keeper's Licence Click to view payment advice 5                                                                                                    |
|     |                                      | Payment Advice:                                                                                                    |
|     |                                      | A Back Make Payment Click I'lle required (do to View the respective details.                                                                               |
|     |                                      | Rem Details Payment Hadary                                                                                                    |
|     |                                      | SNo. Description Amount(SGD) Quantity Total                                                                                                    |
|     |                                      | 1         Registration Fee         \$200.00         1         \$200.00           2         Hole-Meeter's Fee         \$100.00         1         \$100.00   |
|     |                                      |                                                                                                    |
| 24  | C1; $a1a$ (1) $Aa1aa$ $Daama and 2?$ | Payment Dotails                                                                                                    |
| 24  | Click Make Payment,                  | Payment Advice Number Payment Status Payment Due Date Psysble Amount(SGD)                                                                                  |
|     | followed by "Proceed                 | PA151004365 Uppad S300.00 Application Number Application Type Applicant/Licensee Name C151000178 Name with in formation                                    |
|     | with Payment".                       | Circlester Neme Amount(SOD) Payment Date Payment Method Centrate of Registration and 50.00 e-Payment                                                       |
|     |                                      | Hotelkeepens Licence                                                                                                    |
|     | Payment can be made                  | Frontier Payment Advice:                                                                                                    |
|     | via PayPal Account,                  | 6 Back Make Payment Click Make Payment.                                                                                                    |
|     | Debit, Credit Card <sup>9</sup>      | Rem Details Payment Haboy                                                                                                    |
|     |                                      | SNo. Description Amount(SGD) Quantity Total                                                                                                    |
|     |                                      | 1         Registration Fee         \$200.00         1         \$200.00           2         Hosti Accepting Fee         \$100.00         1         \$100.00 |
|     |                                      |                                                                                                    |
|     |                                      | e-Payment                                                                                                    |
|     |                                      | SNo Description Amount(\$)                                                                                                    |
|     |                                      | 1 Pay to H.B. (Payment Advice No - PA151000365)<br>Certificate of Registration and Hotekeeper's Leence<br>Registration Fee (Included TST) 200.00<br>200.00 |
|     |                                      | Hotel-Keeper's Fee (Included GST ) 100.00<br>Payment Advice Sub Total 300.00                                                                               |
|     |                                      | 6 Click Proceed with Payment. 300.00                                                                                                    |
|     |                                      | Back Vroceed with payment                                                                                                    |
| 25  |                                      |                                                                                                    |
| 25  | Once the payment is                  | e-Payment                                                                                                    |
|     | successful, a receipt will           | non-manufactures that and the receipt is generating.      Click View                                                                                       |
|     | be generated.                        | Receipt. press cick on below View Receipt button.                                                                                                    |
|     |                                      | Vee Record Next.                                                                                                    |
|     | To view a copy of the                |                                                                                                    |
|     | receipt, click on "View              |                                                                                                    |
|     | Receipt". Otherwise,                 |                                                                                                    |
|     | click "Next"                         |                                                                                                    |
|     |                                      |                                                                                                    |
|     |                                      |                                                                                                    |
|     |                                      |                                                                                                    |

<sup>&</sup>lt;sup>9</sup> The e-Payment process is handled via the PayPal payment gateway. For more details on e-Payment requirements, please refer to <u>https://www.paypal.com</u>.

| S/N              | Step                                                                                                    | Screenshot                                                                                                    |
|------------------|----------------------------------------------------------------------------------------------------|----------------------------------------------------------------------------------------------------|
| <b>S/N</b><br>26 | Step<br>An acknowledgement<br>page will be generated<br>with the payment status<br>updated as "Paid" under<br>stage 2.                                                                                                    | Acknowledgement         Submission Number       81510016346         Submission Date       0505/0015 15 01 36         Submission Date       0505/0015 15 01 36         Submission Name       B1510016346         Submission Name       B1510016346         Certificate of Registration and Hotel-keeper's Licence       Application Number       Application Status         Note       - Application submited successing       Status       Bigger: NA         Total       - Application submited successing       Status       Bigger: Date         - Application submited successing       You encount with the protocol reference dispatch related matters through emailtums. Processing status will also be updated         Unick print. <ul> <li></li></ul>                                                                                                    |
| 27               | Once the payment has<br>been made, the hotel-<br>keeper will receive an<br>email on the licence<br>collection details within<br>3 working days. A copy<br>of the correspondence<br>can also be found under<br>the "Correspondence"<br>tab in LicenceOne | VI PORTIOUIO       LECKCE APPLICATION       QUOCLINEE       ADUIT US       NFO SEARCH       PLUC, MERE*       LOGOUT         Marcine       Application       LECKCE       Pergent Aduo       Description       Marcine       Marcine         Ottom       Application       LECKCE       Pergent Aduo       Description       Marcine       Marcine         Ottom       Ottom       Description       Description       Description       Marcine         Ottom       Description       Description       Description       Description       Description         Ottom       Description       Description       Description       Description       Description         Ottom       Description       Description       Description       Description       Description         Description       Description       Description       Description       Description       Description         Description       Description       Description       Description       Description       Description       Description         Description       Description       Description       Description       Description       Description       Description         Description       Description       Description       Description       Description       Descri                                                                                                    |
| 28               | The licence number can<br>be found under the<br>Application tab.<br>It will also be printed on<br>the Certificate of<br>Registration and Hotel-<br>keeper's Licence                                                                                     | MY PORTFOLID       LICENCE APPLICATION       GUIDELINES       ABOUT US       NFO SEARCH       Image: Tot Credit Tubes       Lococut         A Terms       Agadication       Image: Tot Credit Tubes       Image: Tot Credit Tubes       Image: Tot Credit Tubes       Image: Tot Credit Tubes       Image: Tot Credit Tubes       Image: Tot Credit Tubes         Application Details       Application Tubes       Application Tubes       Application Tubes       Application Tubes       Image: Tot Credit Tubes       Image: Tot Credit Tubes <td< th=""></td<> |